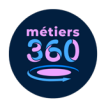

# La WebApp Métiers360, comment ça marche ?

Ce guide a pour objectif de vous accompagner pas à pas dans l'exploration de la WebApp Métiers360.

# LES MODALITÉS D'ACCÈS

La WebApp fonctionne sur téléphone, tablette et ordinateur. Accéder à la WebApp directement via le lien de connexion unique à votre établissement.

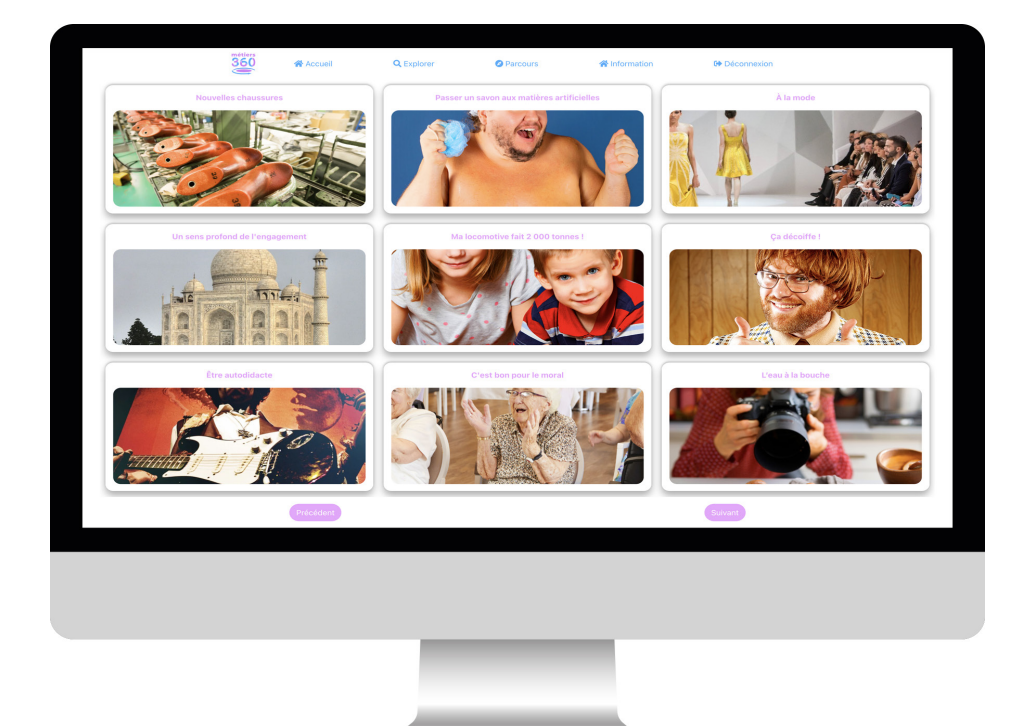

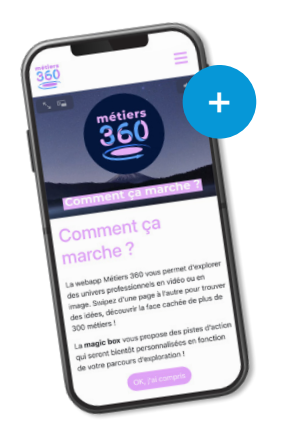

## Tutoriel WebApp

Suite à votre connexion, une **vidéo tutoriel** vous est proposée pour faciliter la prise en main de la WebApp.

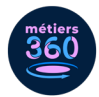

# LA DESCRIPTION DE LA WEBAPP

Différentes fonctionnalités sont disponibles pour explorer les stories sur les métiers.

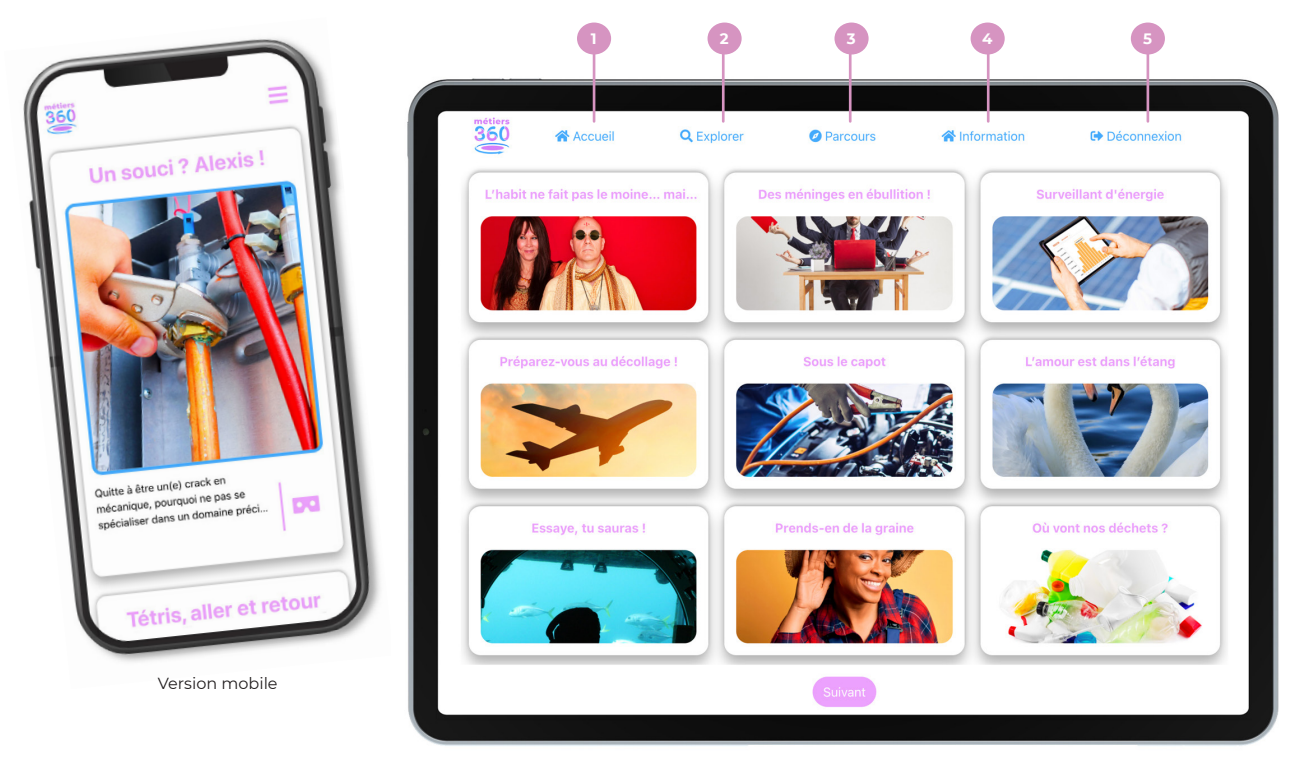

Version tablette/ordinateur

Je retourne au menu principal, où sont présentées toutes les stories disponibles.

- 2 J'effectue une recherche grâce à des mots-clés (voir p.3).
- 3 J'accède à des parcours pour découvrir des univers métiers (voir p.3).
- J'accède à tout moment au tutoriel de la WebApp.
- Je veux quitter la WebApp et accéder à la page d'authentification.

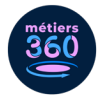

# L'EXPLORATION D'UNE STORY

La story est une présentation d'un métier sous forme d'anecdote. Elle se décline sous différents formats : des vidéos 360, des histoires inspirantes, des brèves d'actualités ou encore des références à la pop culture.

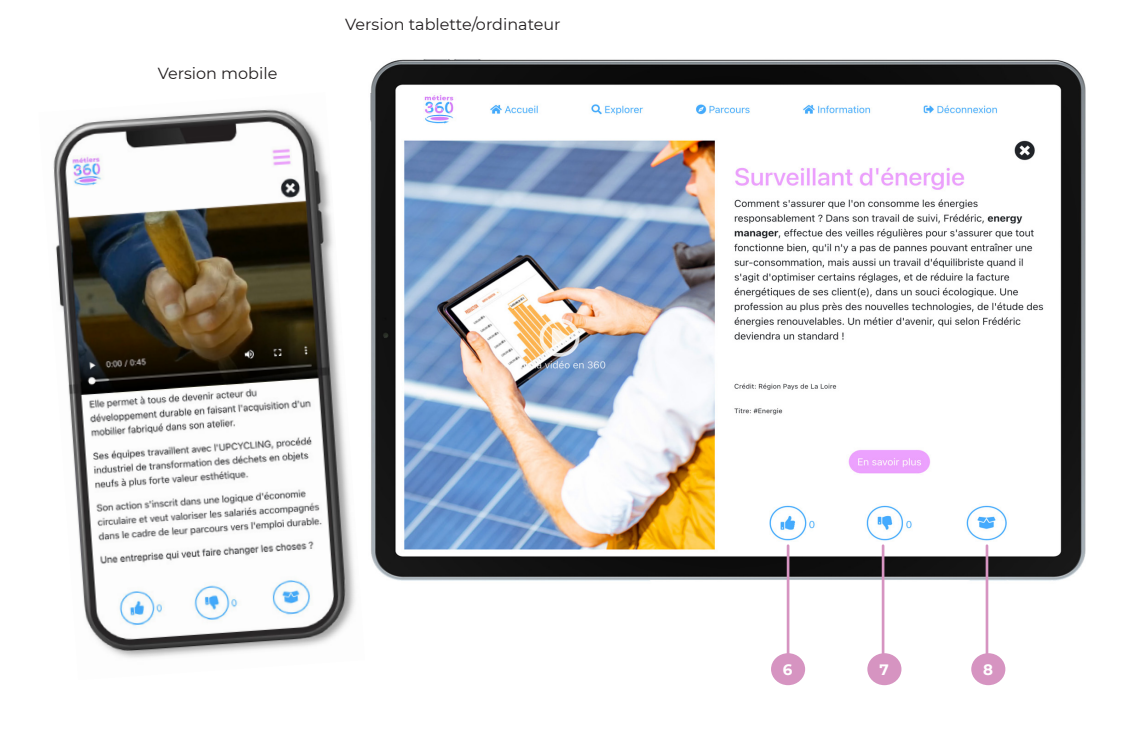

- La story m'a plu : je like.
  - La story ne m'a pas plu : je dislike.
- Je pioche dans la Magic Box des informations et ressources complémentaires.

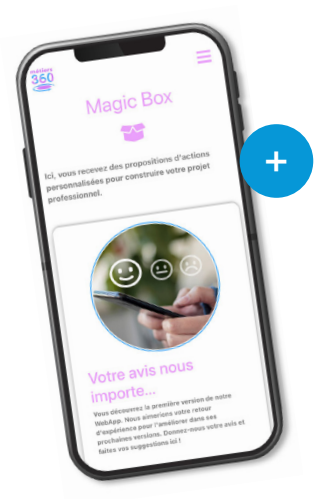

## Magic Box

Exemple : Je veux connaître les modalités d'accès d'un métier. Je clique sur le lien vers le site d'orientation de ma région.

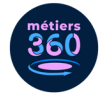

## FOCUS SUR LA NAVIGATION DANS LA WEBAPP

L'exploration des stories sur les univers professionnels peut se faire de trois manières différentes : dans un ordre aléatoire, proactive avec le moteur de recherche et guidée avec les parcours métiers.

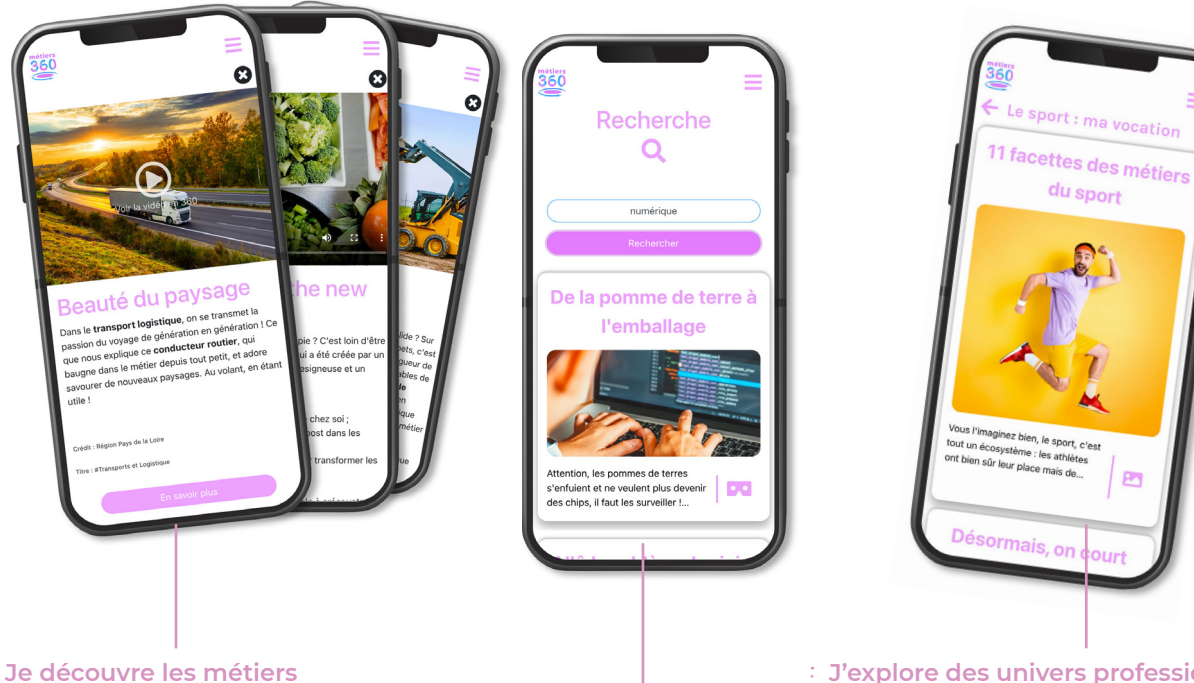

J'explore des univers professionnels Les parcours thématiques permettent de découvrir différents métiers dans un secteur d'activité.

**Exemple :** Pour découvrir les métiers du sport, j'explore le parcours "Le sport : ma vocation". Il est composé d'une série de stories qui présentent les différentes facettes de cet univers professionnel.

J'effectue une recherche spécifique sur un métier La fonctionnalité de recherche permet d'orienter la navigation selon mes centres d'intérêt et souhaits d'orientation.

**Exemple :** Dans le moteur de recherche, je rentre le mot "numérique" et je retrouve toutes les stories dans lesquelles ce mot est employé.

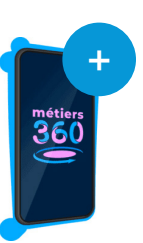

## Pour plus d'informations :

Votre contact Métiers360 Melissa AZMOUN melissa@metiers360.com

Les stories sont proposées par défaut dans un ordre aléatoire : une nouvelle

vous n'auriez pas pensé.

façon de découvrir des métiers auxquels

Exemple : Je fais défiler les stories et je

clique sur celles qui m'intéressent.